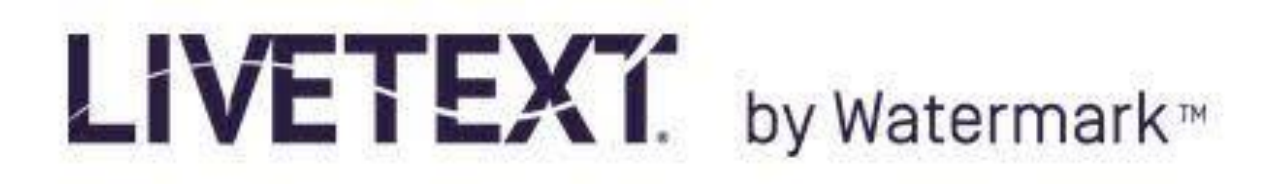

## **Rubric based Assessment of a Submitted Assignment**

- 1. Log in to your Instructor account at <u>www.livetext.com</u>
- 2. At the dashboard window, click the Courses Tab.

| LIVETE     | Xĩ      |               |              |         |              |                                                             |                        | Welcome, Arth           | nur Thomas  |
|------------|---------|---------------|--------------|---------|--------------|-------------------------------------------------------------|------------------------|-------------------------|-------------|
| Dashboard  | Courses | LiveText Docs | File Manager | Reviews | Forms        | Community                                                   | Tools                  |                         |             |
| Assignment | ts      |               |              |         | Term<br>Sort | <ul> <li>All Current Terms</li> <li>Alphabetical</li> </ul> | ▼ Course<br>Due Date ● | e All<br>Submissions to | ▼<br>Assess |

- 3. Select the appropriate Course and Section from among your courses.
- 4. In the course overview window, select the Assignments tab.

| Overview Assignments | Students | Standards & Outcomes | Announcements | Discussions |  |
|----------------------|----------|----------------------|---------------|-------------|--|
| Course Overview      | V        |                      |               |             |  |
| / Edit               |          |                      |               |             |  |

5. Assignments have progress bars associated with them. Progress bars are color coded. Red represents students that have not uploaded an assignment, yellow represents uploaded assignments awaiting assessment, and green represents assignments that have been assessed.

6. To begin an assessment, Click on the progress bar of the assignment to be assessed. This takes you to a Submissions & Grades tab.

| • | Assignment                                                                                            | Assigned          | Due          | Progress | Rubric Report |
|---|----------------------------------------------------------------------------------------------------|-------------------|--------------|----------|---------------|
|   | Copy of University-Wide SLO: AAC&U 2013<br>VALUE Rubric: Written Communication                        | February 23, 2016 | May 6, 2016  | 1        | View          |
|   | Copy of University-Wide SLO: AAC&U 2013<br>VALUE Rubric: Written Communication (1)                    | March 16, Progres | SS 2016      | 1        | <u>View</u>   |
|   | Writing Assignment                                                                                    | April 12, 2 Bar   | 2016         | 1        | View          |
|   | Copy of Computer Programmin                                                                           | April 27, 2016    | May 10, 2016 | 1        | View          |
|   | Copy of Copy of Copy of University-Wide<br>SLO: AAC&U 2013 VALUE Rubric: Written<br>Communication (1) | April 28, 2016    | May 10, 2016 | 1        | View          |

7. In the yellow Awaiting Assessment section, click on the name of the student you intend to assess.

| Assignment Details Submissions & Grades |                         |                          |
|-----------------------------------------|-------------------------|--------------------------|
| Awaiting Submission                     | Awalting Assessment (1) | Completed                |
|                                         | Assess                  | All grades are published |
| Name                                    | Name Name               | Name                     |
|                                         | Doe, John               |                          |

8. Double click the artifact under Documents to be Assessed . To open, you must have the appropriate application.

9. Click the blue Expand Rubrics button on right side of screen.

| Attachments    |                              |   |
|----------------|------------------------------|---|
| Attach         |                              |   |
| Expand Rubrics |                              |   |
| - Written Comn | nunication VALUE Rubric 2013 | 1 |

10. As you review the artifact, select the appropriate level of accomplishment (i.e. column) for each element of the rubric.

11. If the entire rubric description is not visible, click the Show Rubric Descriptions button in the top right corner. 12.

If the instructor wishes to provide feedback for individual elements of the rubric, select the blue add Comment Bubble and type your comment into the comment box.

13. When you have selected a level of accomplishment for every element of the rubric you will see a score summary score for the rubric at the bottom right of the rubric window.

|                                                                                                    | 4 Capstone (4 pts)                                                                                                    | <u>3 Milestones</u><br>(3 pts)                                                                                                    | 2 Milestones<br>(2 pts)                                                                                                    | <u>1 Benchmark</u><br>(1 pt)                                                                                                    | <u>N/A</u> |
|----------------------------------------------------------------------------------------------------|----------------------------------------------------------------------------------------------------|----------------------------------------------------------------------------------------------------|----------------------------------------------------------------------------------------------------|----------------------------------------------------------------------------------------------------|------------|
| Context of and<br>Purpose for<br>Writing:<br>Includes<br>considerations<br>of audience,<br>purpose, and<br>the<br>circumstances<br>surrounding the<br>writing<br>task(s). (1.000,<br>20%) | Demonstrates a<br>thorough<br>understanding<br>of context,<br>audience, and<br>purpose that is<br>responsive to<br>the assigned<br>task(s) and<br>focuses all<br>elements of the<br>work. | Demonstrates<br>adequate<br>consideration of<br>context,<br>audience, and<br>purpose and a<br>clear focus on<br>the assigned<br>task(s) (e.g., the<br>task aligns with<br>audience,<br>purpose, and<br>context). | Demonstrates<br>awareness of<br>context,<br>audience,<br>purpose, and to<br>the assigned<br>tasks(s) (e.g.,<br>begins to show<br>awareness of<br>audience's<br>perceptions and<br>assumptions). | Demonstrates<br>minimal<br>attention to<br>context,<br>audience,<br>purpose, and to<br>the assigned<br>tasks(s) (e.g.,<br>expectation of<br>instructor or<br>self as<br>audience). | N/A        |
| Content<br>Development (1.0<br>20%)                                                                                                    | Uses<br>appropriate,                                                                                                    | Uses<br>appropriate,                                                                                                    | Uses<br>appropriate and                                                                                                    | Uses<br>appropriate and                                                                                                    | N/A        |

14. When you are finished with the assessment rubric, select the red Close button at the top right corner of the rubric window.

15. The instructor can add general comments for the student in the comment box.

16. The instructor can request a resubmission of the assignment by clicking the Request Resubmission button.

17. The instructor can add a grade to the assessment in the Grade box.

18. Instructors can save the assessment with submitting it by clicking the Save button.

19. If the instructor has completed the assessment, click the green Submit Assessment button.

20. This should take the instructor back to the Submissions and Grades Tab to move on to the next student.

21. Notice that the assessed student's assignments now show up in the green Completed section.

| Assignment Details Submissions & Grades |                     |                          |
|-----------------------------------------|---------------------|--------------------------|
| Awaiting Submission                     | Awaiting Assessment | Completed (1)            |
|                                         |                     | All grades are published |
| Name                                    | Name                | Name                     |
|                                         |                     | Doe, John                |